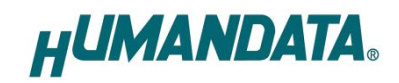

# LNX SETTING TOOL

# **User's Manual**

# Ver. 1.0

| HU LNX SETTING TOOL                                                                                        |                | – 🗆 🗙                                   |
|----------------------------------------------------------------------------------------------------|----------------|-----------------------------------------|
| File(F) Product select(S) Version(V)                                                                       |                |                                         |
| Setting data from/to PC                                                                                    |                | Setting data from/to Network Read/Write |
| Basic Extension                                                                                            |                |                                         |
| Network setting                                                                                            | Serial setting |                                         |
| IP address (0.0.0.0 : Obtain automatically)                                                                | Baudrate       | 9600 ~                                  |
| 0.0.0.0<br>Subnet mask                                                                                     | Flow control   | None ~                                  |
| 255.255.255.0 🗸                                                                                            | Stop bits      | 1 ~                                     |
| Default gateway                                                                                            | Parity         | None ~                                  |
| Port number Protcol<br>10001 TCP ~                                                                         | Data bits      | 8 ~                                     |
| Remote setting(Tunneling mode)<br>O Enable   Disable                                                       |                |                                         |
| Remote IP address     Remote Por       0     0     0     10001       Connection method     10001     10001 | t number       |                                         |
| With any character                                                                                         |                |                                         |
| Information in the microSD card                                                                            |                | HUMANDATA.                              |
| Product : LNX-002/002e LAN to RS232C                                                                       | Converter      |                                         |

HuMANDATA LTD.

# **Table of Contents**

| • | Precautions                                      | 1  |
|---|--------------------------------------------------|----|
| • | Revision History                                 | 1  |
| • | Introduction                                     | 2  |
| 1 | . Installation procedure                         | 3  |
|   | 1.1. Function                                    | 3  |
|   | 1.2. Write Setting Data                          | 8  |
|   | 1.3. Read Setting Data                           | 10 |
|   | 1.4. Write or Read setting data over the network | 12 |
| 2 | . Downloads                                      | 13 |
| 3 | . Warranty and compensation                      | 13 |

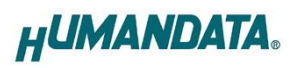

### • Precautions

|           | 1                                                                | This manual may be revised in the future without notice owing to       |
|-----------|------------------------------------------------------------------|------------------------------------------------------------------------|
|           |                                                                  | improvements.                                                          |
|           | 2                                                                | All efforts have been made to produce the best manual possible, but    |
| Attention |                                                                  | if users notice an error or other problem, we ask that they notify us. |
| Attention | 3                                                                | Item 2 notwithstanding, HuMANDATA cannot be held liable for the        |
|           | consequences arising from use of this product.                   |                                                                        |
|           | 4 HuMANDATA cannot be held liable for consequences arising f     |                                                                        |
|           | using this product in a way different from the uses described    |                                                                        |
|           | herein, or from uses not shown herein.                           |                                                                        |
|           | 5 This manual may not be copied, reproduced, or distributed with |                                                                        |
|           |                                                                  | permission.                                                            |

# • Revision History

| Date          | Revision | Description     |
|---------------|----------|-----------------|
| Oct. 21, 2024 | v1.0     | Initial release |

### • Introduction

Thank you very much for purchasing our product.

This manual describes how to use LNX SETTING TOOL, an application for setting up our LNX series products. This application can be downloaded from the CD that comes with the product or from our website.

When you run LNX SETTING TOOL, the product selection screen will appear first. Select the product model number and click the "OK" button to open the product setting screen. The initial values on the first screen will all be displayed as default values.

| FTDI     |          |             |  |  |
|----------|----------|-------------|--|--|
| LNX-001  | LNX-002  | LNX-002e    |  |  |
| LNX-003  | LNX-003e | LNX-003-24V |  |  |
| LNX-004  | LNX-004e | LNX-201     |  |  |
| LNX-202  | LNX-203  | LNX-204     |  |  |
| LNX-204e | LNX-205  | LNX-209     |  |  |
| LNX-209e |          |             |  |  |

The setting items and methods vary depending on the product.

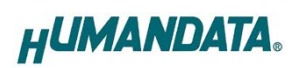

# 1. Installation procedure

### 1.1. Function

| H <sup>U</sup> LNX SETTING TOOL             |                | – 🗆 🗙                                   |
|---------------------------------------------|----------------|-----------------------------------------|
| ile(F) Product select(S) Version(V)         |                |                                         |
| Setting data from/to PC                     |                | Setting data from/to Network Read/Write |
| Basic Extension                             |                |                                         |
| Network setting                             | Serial setting | ]                                       |
| IP address (0.0.0.0 : Obtain automatically) | Baudrate       | 9600 ~                                  |
| 0.0.0.0                                     | Elow control   | Nees                                    |
| Subnet mask                                 | Flow control   | None ~                                  |
| 255.255.255.0 ~                             | Stop bits      | 1 ~                                     |
| Default gateway                             | Parity         | None ~                                  |
| Port number Protcol<br>10001 TCP V          | Data bits      | 8 ~                                     |
| Remote setting(Tunneling mode)              |                |                                         |
| ◯ Enable                                    |                |                                         |
| Remote IP address Remote Por                | rt number      |                                         |
| 0.0.0.010001                                |                |                                         |
| Connection method                           |                |                                         |
| With any character $$                       |                |                                         |
| Information in the microSD card             |                | HUMANDATA.                              |
| Product : INX-002/002e LAN to RS232C        | Converter      |                                         |

| Item                   | Contents                                                                                 |  |
|------------------------|------------------------------------------------------------------------------------------|--|
| Reading data           | Read setting data (RD_DATA.txt) from microSD card.                                       |  |
| Saving data            | Save setting data (WR_DATA.txt) to microSD card.                                         |  |
| Notronle               | Read or write setting data over the network. LNX product and PC                          |  |
| INETWORK               | must be connected to the same network segment.                                           |  |
| Product select(S)      | Display product select window.                                                           |  |
| File(F) ->             | Copy a display image to clipboard.Terminate the application.Display application version. |  |
| Copy to clipboard      |                                                                                          |  |
| File(F) -> Exit        |                                                                                          |  |
| Version(V)             |                                                                                          |  |
| Tu forme et ion in the | When the setting data (RD_DATA.TXT) is loaded from the microSD                           |  |
| Information in the     | card, the MAC address and the firmware version of the product will                       |  |
| microsD card           | be displayed.                                                                            |  |

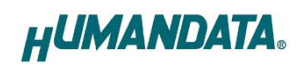

#### [Basic Setting]

| asic Extension                     |             |                |            |                |
|------------------------------------|-------------|----------------|------------|----------------|
| Network setting                    |             | Serial setting |            |                |
| IP address (0.0.0.0 : Obtain autom | atically)   | Baudrate       | 9600       | ~              |
| 0.0.0.0.0<br>Subnet mask           |             | Flow control   | None       | ~              |
| 255.255.255.0                      | $\sim$      | Stop bits      | 1          | ~              |
| Default gateway 0.0.0.0.0          |             | Parity         | None       | ~              |
| Port number Protcol                |             | Data bits      | 8          | ~              |
| 10001 TCP ~                        |             | • RS485/4      | 22(4 wire) | ORS485(2 wire) |
| Remote setting(Tunneling mode)     |             |                |            |                |
| Remote IP address                  | Remote Port | number         |            |                |
| 0.0.0.0                            | 10001       |                |            |                |
| Connection method                  |             |                |            |                |
| With any character                 | $\sim$      |                |            |                |

| Item Contents   |                                                                 |                                                 |   |
|-----------------|-----------------------------------------------------------------|-------------------------------------------------|---|
| Network setting |                                                                 |                                                 |   |
|                 | If DHCP is not used to assign an IP address, enter it manually. |                                                 |   |
| IP address      | Unique IP addre                                                 | ess must be used in the network. The default    |   |
|                 | setting is 0.0.0.0                                              | ) (DHCP is enabled)                             |   |
| Subnot mosk     | A subnet mask o                                                 | defines the number of bits taken from the IP    |   |
| Sublict mask    | address that are                                                | e assigned for the host part.                   |   |
|                 | A gateway addre                                                 | ess of a router which is allowed to communicate | e |
| Default gateway | to other LAN segments. This address should be an IP address of  |                                                 |   |
|                 | the router which is in the same LAN segment.                    |                                                 |   |
|                 | Enter the local port number. The default setting is 10001.      |                                                 |   |
|                 | If you change the value, please avoid the following numbers.    |                                                 |   |
|                 | They are allocated to other function.                           |                                                 |   |
|                 | 1-1024                                                          | Reserved for well-known ports                   |   |
| Port number     | 9999                                                            | Reserved for telnet setup                       |   |
|                 | 14000-14009                                                     | Reserved for old redirector                     |   |
|                 | 30704                                                           | Reserved for remote control of user I/Os        |   |
|                 | 30718                                                           | Reserved for configuration                      |   |

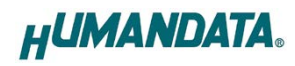

| Ν                                                                | etwork setting        |                                                                     |  |
|------------------------------------------------------------------|-----------------------|---------------------------------------------------------------------|--|
|                                                                  |                       | From the drop-down menu, select TCP or UDP.                         |  |
|                                                                  |                       | Normally TCP is used, but when one-to-multiple communication        |  |
|                                                                  | Protocol              | like broadcast or sensitive-responsiveness is needed, please        |  |
|                                                                  |                       | select UDP. The default setting is TCP.                             |  |
| R                                                                | emote Setting (Tunnel | ing mode)                                                           |  |
|                                                                  | Fnable/Disable        | Select to enable remote connection (tunneling).                     |  |
|                                                                  |                       | The default setting is disable.                                     |  |
|                                                                  | Remote IP address     | Enter the remote IP address of tunneling target.                    |  |
|                                                                  | Remote Port           | Enter the remete part number of tunneling target                    |  |
|                                                                  | number                | Enter the remote port number of tunnening target.                   |  |
| <b>Connection method</b> Select connection method to the target. |                       | Select connection method to the target.                             |  |
| S                                                                | erial setting *1      |                                                                     |  |
|                                                                  |                       | Valid baud rates are 300, 600, 1200, 2400, 4800, 9600, 19200,       |  |
|                                                                  | Baudrate *2           | 38400, 57600, 115200, 230400, 460800 or 921600. The default         |  |
|                                                                  |                       | setting is 9600.                                                    |  |
|                                                                  |                       | Flow control manages data flow between devices in a network to      |  |
|                                                                  |                       | ensure it is processed efficiently. Too much data arriving before a |  |
|                                                                  | Flow control *3       | device is prepared to receive it causes lost or retransmitted data. |  |
|                                                                  |                       | Select from None, Xon/Xoff, Xon/Xoff Pass Chars to Host or          |  |
|                                                                  |                       | RTS/CTS (hardware). The default setting is none.                    |  |
|                                                                  | Stop bits             | Select from 1 or 2 bit. The default setting is 1.                   |  |
|                                                                  | Parity                | Select from Even, Odd or None. The default setting is none.         |  |
|                                                                  | Data bits             | Select from 7 or 8 bit. The default setting is 8.                   |  |
|                                                                  | RS485/422 (4-wire)    | Select communication protocol                                       |  |
|                                                                  | RS485 (2-wire) *4     | Select communication protocol.                                      |  |

\*1: This setting of the LNX-201, LNX-202, LNX-204, LNX-204e, LNX-205, LNX-209 and LNX-209e are fixed.

\*2: The maximum value for the LNX-003, LNX-003e, LNX-003-24V, LNX-004, and LNX-004e is 230,400 bps.

\*3: This setting of the LNX-003, LNX-003e, LNX-003-24V, LNX-004, and LNX-004e are fixed.

\*4: It will be displayed for the LNX-003, LNX-003e, LNX-003-24V, LNX-004, and LNX-004e.

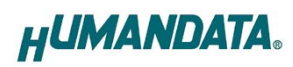

[Extension]

| Pack control                                   | I/O Buffer clear setting                                            |
|------------------------------------------------|---------------------------------------------------------------------|
| 🔵 Enable 🔘 Disable                             | Input buffer from serial to LNX                                     |
| Idle gap time 12 [msec] $\vee$                 | With network connect<br>Yes No                                      |
| Trigger character                              | With network disconnect                                             |
| ○ 1 byte ○ 2 byte string                       | Ves No                                                              |
| Check sum                                      | Output buffer from LNX to serial<br>With network connect<br>Yes INO |
| TCP keepalive                                  | With network disconnect                                             |
| 5 sec Setting range : 0~65sec (0 : Disable)    | O Yes   No                                                          |
| Telnet Com port control(RFC2217)      O Enable | Password setting                                                    |
| DHCP best pamo(up to 16 cbar.)                 |                                                                     |
|                                                | Configuration                                                       |

| Item                             |                   | Contents                                                           |
|----------------------------------|-------------------|--------------------------------------------------------------------|
| Pack control *1                  |                   |                                                                    |
|                                  |                   | Select to enable pack control.                                     |
|                                  |                   | Two packing algorithms define how and when packets are sent to     |
|                                  |                   | the network. The standard algorithm is optimized for               |
|                                  |                   | applications in which the unit is used in a local environment,     |
|                                  | Enable/Disable    | allowing for very small delays for single characters, while        |
|                                  |                   | keeping the packet count low. The alternate packing algorithm      |
|                                  |                   | minimizes the packet count on the network and is especially        |
|                                  |                   | useful in applications in a routed Wide Area Network (WAN).        |
|                                  |                   | Adjusting parameters in this mode can economize the network        |
|                                  |                   | data stream. The default setting is disable.                       |
|                                  |                   | Select idle gap time from 12, 52, 250 or 5000 msec.                |
|                                  |                   | After this idle gap time with no response from a serial device,    |
|                                  | icie gap time     | data is packetized and transmitted to the target. The default      |
|                                  |                   | setting is 12.                                                     |
|                                  | Trigger character | Select packet size and set trigger character (hexadecimal digits). |
| Check sum Select check sum size. |                   | Select check sum size.                                             |

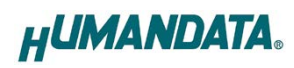

|                     | Sets the TCP keep-alive time. The configurable range is from 0 to              |  |
|---------------------|--------------------------------------------------------------------------------|--|
|                     | 65 seconds, and setting it to "0" disables the feature. When there             |  |
|                     | is no communication during a TCP connection, it sends a packet                 |  |
| TCD been alive      | to check if the other side is still operating. This setting                    |  |
| ICP keepanve        | determines the interval between these packets. If there is no                  |  |
|                     | response from the other side for 7 consecutive packets, the                    |  |
|                     | connection will be terminated. For example, if set to 5 seconds,               |  |
|                     | the connection will be terminated after 35 seconds.                            |  |
|                     | Set to enable when control COM port using Telnet.                              |  |
| Telnet Com port     | The product enables a RFC2217 function to use a control signal                 |  |
| control (RFC2217)   | used in a serial port on a network. When it is not used this                   |  |
|                     | function, set to disable.                                                      |  |
| DHCP host name      | Sets the hostname of the DHCP server that provides the IP                      |  |
| (up to 16 char.)    | address.                                                                       |  |
| I/O Buffer clear    | Configures whether to clear the LNX input and output buffers                   |  |
| setting *1          | upon network connection or disconnection.                                      |  |
|                     | If you set a password for TCP connection, you must enter the                   |  |
|                     | password before connecting. If you set a configuration password,               |  |
|                     | you can restrict access to the setting screen that is displayed by             |  |
|                     | entering the IP address from the browser.                                      |  |
| Pageword gotting *2 | <sup>□</sup> TCP connection: half-width characters (up to 15 characters)       |  |
| Password setting "2 | <ul> <li>Configuration: half-width characters (up to 16 characters)</li> </ul> |  |
|                     |                                                                                |  |
|                     | * Password is not read even if [Reading Data] or [Read from                    |  |
|                     | Network] is performed with this tool.                                          |  |
|                     | * Password setting supported in product version 1.2 or later.                  |  |

\*1: This setting of the LNX-201, LNX-202, LNX-204, LNX-204e, LNX-205, LNX-209 and LNX-209e are fixed.

\*2: It will be displayed for the LNX-204, LNX-204e, LNX-205, LNX-209, and LNX-209e.

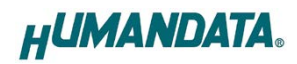

#### 1.2. Write Setting Data

This is an explanation of how to write settings using the LNX-002 as an example.

- 1. Open Setting Tool for LNX series (LNX SETTING TOOL Ver\*.\*).
- 2. Select "LNX-002/002e LAN to RS232C Converter", and click "OK".

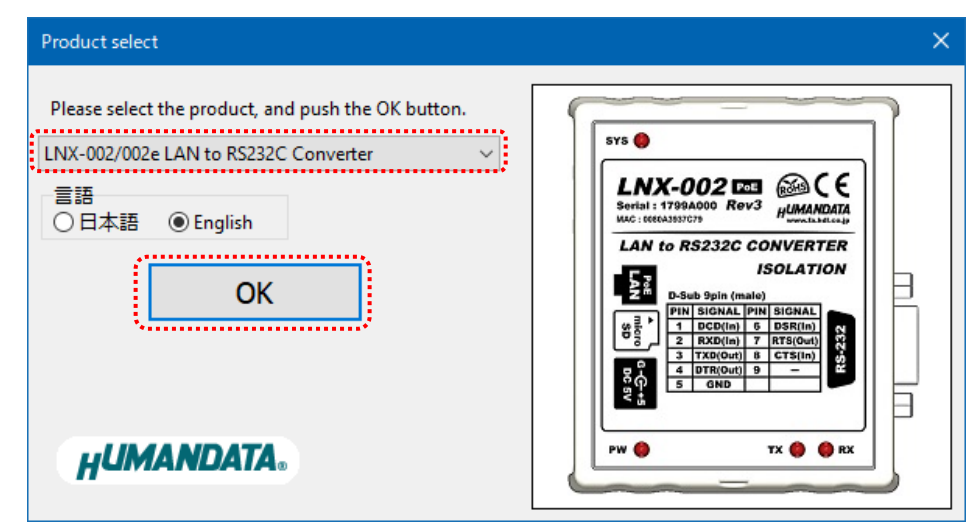

- 3. Enter the setting such as network or serial.
- 4. Insert a microSD card to PC (A USB adapter is included with the product)
- 5. Click "Saving data".

| HU LNX SETTING TOOL                         | – 🗆 🗙                                   |
|---------------------------------------------|-----------------------------------------|
| File(F) Product select(S) Version(V)        |                                         |
| Setting data from/to PC                     | Setting data from/to Network Read/Write |
| Basic Extension                             |                                         |
| Network setting                             | Serial setting                          |
| IP address (0.0.0.0 : Obtain automatically) | Baudrate 9600 V                         |
| Subnet mask                                 | Flow control None ~                     |
| 255.255.255.0 ~                             | Stop bits 1                             |

6. Click "OK" in the confirmation dialog.

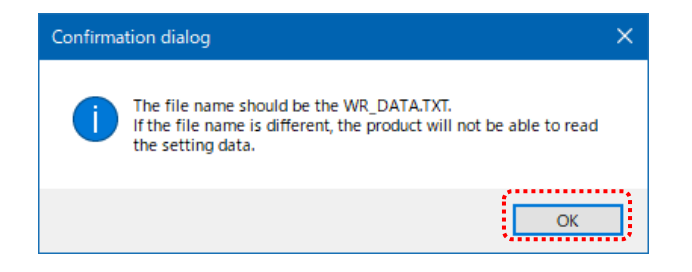

- 7. Specify the microSD card as saving destination. Please do not change the file name from "WR\_DATA.TXT".
- 8. Remove the microSD card from PC and insert it to the product. Please confirm that the product power is turned off.
- 9. When the product is powered on, the setting data is automatically written. The written setting data is saved even when the power is turned off, so there is no need to insert the microSD card again for the next use. After completing the configuration, please remove the microSD card. The microSD card can be removed after the LED below has turned off following power-on.

| Model             | LED                  |
|-------------------|----------------------|
| LNX-001,          |                      |
| LNX-002, LNX-002e |                      |
| LNX-003, LNX-003e | TX/RX LED            |
| LNX-003-24V       |                      |
| LNX-004, LNX-004e |                      |
| LNX-201, LNX-202  |                      |
| LNX-204, LNX-204e | miano CD (DUCV) I ED |
| LNX-205           |                      |
| LNX-209, LNX-209e |                      |

#### 1.3. Read Setting Data

- 1. After confirming the power is off, insert the microSD card to the product.
- 2. When the product is powered on, the setting data will be reserved to the microSD card automatically. The data file name is "RD\_DATA.TXT".

The microSD card can be removed after the LED below has turned off following power-on.

\* If there is the same file name in the microSD card, the data will be overwritten.

| Model             | LED                |
|-------------------|--------------------|
| LNX-001,          |                    |
| LNX-002, LNX-002e |                    |
| LNX-003, LNX-003e | TX/RX LED          |
| LNX-003-24V       |                    |
| LNX-004, LNX-004e |                    |
| LNX-201, LNX-202  |                    |
| LNX-204, LNX-204e |                    |
| LNX-205           | microsd (BUSY) LED |
| LNX-209, LNX-209e |                    |

- 3. Insert a microSD card to PC (A USB adapter is included with the product)
- 4. Start the setting tool and click "Reading data".

| HU LNX SETTING TOOL                         | – 🗆 🗙                                   |
|---------------------------------------------|-----------------------------------------|
| File(F) Product select(S) Version(V)        |                                         |
| Setting data from/to PC                     | Setting data from/to Network Read/Write |
| Basic Extension                             |                                         |
| Network setting                             | Serial setting                          |
| IP address (0.0.0.0 : Obtain automatically) | Baudrate 9600 V                         |
| Subnet mask                                 | Flow control None ~                     |
| 255.255.255.0 ~                             | Stop bits 1                             |

5. Click "OK" in the confirmation dialog.

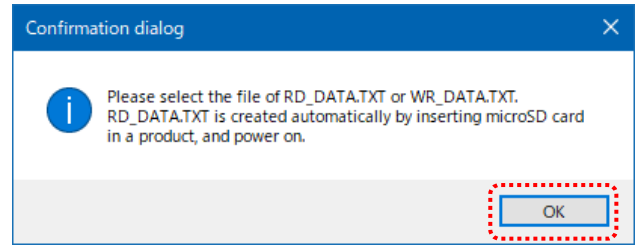

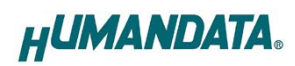

- 6. Open the "RD\_DATA.TXT" in the microSD card.
- 7. Setting data is loaded.

|                |                                                                                | ×                                                                                                 |
|----------------|--------------------------------------------------------------------------------|---------------------------------------------------------------------------------------------------|
|                |                                                                                |                                                                                                   |
|                | Setting data from/to I                                                         | Network<br>rite                                                                                   |
|                |                                                                                |                                                                                                   |
| Serial setting | 1                                                                              |                                                                                                   |
| Baudrate       | 9600                                                                           | ~                                                                                                 |
| Flow control   | None                                                                           | ~                                                                                                 |
| Stop bits      | 1                                                                              | ~                                                                                                 |
| Parity         | None                                                                           | ~                                                                                                 |
| Data bits      | 8                                                                              | ~                                                                                                 |
| rt number      |                                                                                |                                                                                                   |
|                |                                                                                |                                                                                                   |
|                |                                                                                |                                                                                                   |
| 1              | HUMAND                                                                         | ATA.                                                                                              |
|                | Serial setting<br>Baudrate<br>Flow control<br>Stop bits<br>Parity<br>Data bits | Serial setting<br>Baudrate 9600<br>Flow control None<br>Stop bits 1<br>Parity None<br>Data bits 8 |

#### 1.4. Write or Read setting data over the network

- 1. Enter the setting such as network or serial and click "Network".
  - \* Please confirm that microSD card is not inserted in a product.

| HU LNX SETTING TOOL                         | – 🗆 🗙                                   |
|---------------------------------------------|-----------------------------------------|
| File(F) Product select(S) Version(V)        |                                         |
| Setting data from/to PC                     | Setting data from/to Network Read/Write |
| Basic Extension                             |                                         |
| Network setting                             | Serial setting                          |
| IP address (0.0.0.0 : Obtain automatically) | Baudrate 9600 🗸                         |
| Subnet mask                                 | Flow control None ~                     |
| 255.255.255.0 ~                             | Stop bits 1 V                           |

2. Enter an IP address manually or click "Search". When some products are found, please select a number from a list.

| Read/Write from N    | letwork       |              | $\times$ |
|----------------------|---------------|--------------|----------|
| O Input IP addre     | SS            | Search       |          |
| 192 168              | 192 168 0 4   |              |          |
| Search results       |               |              |          |
| No                   | IP address    | MAC address  |          |
| 1                    | 192.168.0.4   | 0080A3937CC9 |          |
| 2                    | 192.168.0.100 | 0080A3BCBF90 |          |
|                      |               |              |          |
| Read data Write data |               |              |          |
| Done                 |               |              |          |

- 3. Click "Read data" or "Write data"
  - \* Even if some devices will be listed in the list and occur process time out. In this case, please change the PCs' network setting to the same network segment as the product or using microSD card.

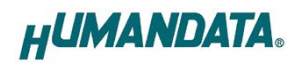

### 2. Downloads

Latest LNX SETTING TOOL is available for download from the link following. https://www.fa.hdl.co.jp/en/info-drivers.html

### 3. Warranty and compensation

Please refer to the following URL for the warranty. https://www.fa.hdl.co.jp/en/fa-warranty.html

## **LNX SETTING TOOL** User's Manual

Ver. 1.0 .....Oct. 21, 2024

#### HuMANDATA LTD.

| Address: | 1-2-10-2F, Nakahozumi, Ibaraki               |
|----------|----------------------------------------------|
|          | Osaka, Japan                                 |
|          | ZIP 567-0034                                 |
| Tel:     | 81-72-620-2002 (Japanese)                    |
| Fax:     | 81-72-620-2003 (Japanese/English)            |
| URL:     | <u>https://www.fa.hdl.co.jp/en/</u> (Global) |
|          | <u>https://www.fa.hdl.co.jp</u> (Japan)      |